## How to Attend a Prehearing Conference

Prehearing Conference attendees will have three options for attending the meeting. You can join using Microsoft Teams (does not require an account) via a computer, laptop, or smartphone or you can dial in using any phone line via the meetings conference call & conference ID number (tolls may apply).

For the best user experience, options 1 and 2 are preferred connection methods. Method 1 and 2 require that your device has a microphone and/or camera. Please note that most <u>desktop computers</u> do not have built-in cameras or microphones. Most <u>laptops</u>, <u>smartphones</u>, and <u>tablets</u> will have built-in microphones and cameras.

## **Option 1**: Join Via a Web Browser (A Microsoft account is <u>not</u> required)

- 1. Click on the "Join Microsoft Teams Meeting" link located on the ATC Prehearing Conference Website
- 2. If prompted to open in the Microsoft Teams desktop application, select the "Join on the web instead" or "Continue on this browser" to launch the meeting in a web browser.
- 3. Select "Join as a Guest"
- 4. When prompted for your name, type in the below information:

*a.* Permit # - Attendee Name (ex. DL0012345 – John Doe or BR0012345 – Jane Doe)
 NOTE: If you do not know the permit # please use the business name in its place. If you hold a bartender's permit and do not know your permit # enter your name.

- 5. Select "Join"
- 6. At this time, you will be placed in a waiting room / queue, until the ATC Prosecutor admits you to the meeting.
- 7. Once the meeting launches, make sure your device is unmuted:

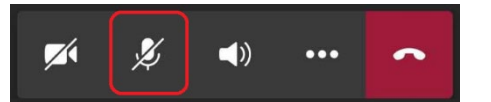

8. When unmuted you will see the unmute microphone icon. Once you are done with your hearing mute your device by clicking on the unmute microphone icon:

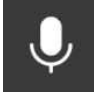

- **Option 2**: Microsoft Teams Desktop or Smartphone Application (*Requires the installation of the <u>free</u> Microsoft Teams Desktop or Smartphone Application. A Microsoft account is <u>not</u> required.) <u>Install on Computer</u><sup>2</sup> / <u>Install on Smartphone</u><sup>3</sup>* 
  - 1. Click on the "Join Microsoft Teams Meeting" link located on the ATC Prehearing Conference Website
  - 2. Choice Windows or Smartphone Application
    - a. On a computer: "Open Microsoft Teams"
    - b. On smartphone: "Open with Teams"
  - 3. Select "Join as a Guest"
  - 4. When prompted for your name, type in the below information:
    - a. Permit # Attendee Name (ex. DL0012345 John Doe or BR0012345 Jane Doe)
      NOTE: If you do not know the permit # please use the business name in its place. If you hold a bartender's permit and do not know your permit # enter your name.
  - 5. Select "Join"

- 6. At this time, you will be placed in a waiting room / queue, until the ATC Prosecutor admits you to the meeting.
- 7. Once the meeting launches, make sure your device is unmuted:

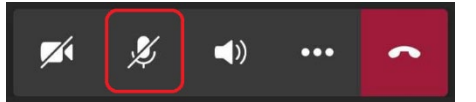

8. When unmuted you will see the unmute microphone icon. Once you are done with your hearing mute your device by clicking on the unmute microphone icon:

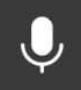

## Option 3: Join Via Telephone Toll Line

- 1. Dial +1 317-552-1674 (Toll)
- 2. When prompted enter the conference ID number for the meeting you wish to join, followed by #: *Conference ID: Conference IDs are posted on the ATC Prehearing Conference Website*
- 3. At this time, you will be placed in a waiting room / queue, until the ATC Prosecutor admits you to the meeting.
- 4. Once admitted to the hearing you can mute and unmute your phone line by pressing **\*67** on your phone's keypad.

## References:

- 1. Install Microsoft Teams on a computer: <u>https://products.office.com/en-us/microsoft-teams/download-app</u>
- 2. Install Microsoft Teams on a Smartphone or Tablet: <u>https://pages.email.office.com/GoTo/?r=TeamsMobileApp</u>